# ACCUSYNC ユーザーズマニュアル(追加説明)

ACCUSYNC Ver.1.50 以降で改良、追加された機能を、ユーザーズマニュアルと同じ章立てでご案内いたします。

#### - 「同期項目の追加」の追加・変更-

Windows XP 以前の OS の、「マイ ドキュメント」「マイ ミュージック」「マイ ピクチャ」「マ イ ビデオ」 フォルダが、Windows Vista 以降の OS から、以下のように仕様変更されたた め、ACCUSYNC も一部同期項目の変更、追加をいたしました。

<変更> 「マイドキュメント」 →「ドキュメント」

<追加> 「マイ ミュージック」→「ミュージック」 「マイ ピクチャ」 →「ピクチャ」 「マイ ビデオ」 →「ビデオ」

そのため、Ver.1.50以降から、「マイ ドキュメント」フォルダで「完全に同期する」をご選択 いただいても、「マイ ミュージック」「マイ ピクチャ」「マイ ビデオ」フォルダは同期されま せん。「同期項目の追加ウィザード」で、それぞれの項目を追加する必要がございます。

# 第4章 基本操作

4-2 同期項目を追加する (ユーザーズマニュアル 31ページ)

- 2 ドキュメント(マイ ドキュメント)フォルダを追加する
  - 1 「同期項目の設定ウィザード」で、[ドキュメント]をクリックし、 [次へ]ボタンをクリックします。

※すでに同期項目として登録されている項目はこのウィザードには表示されません。

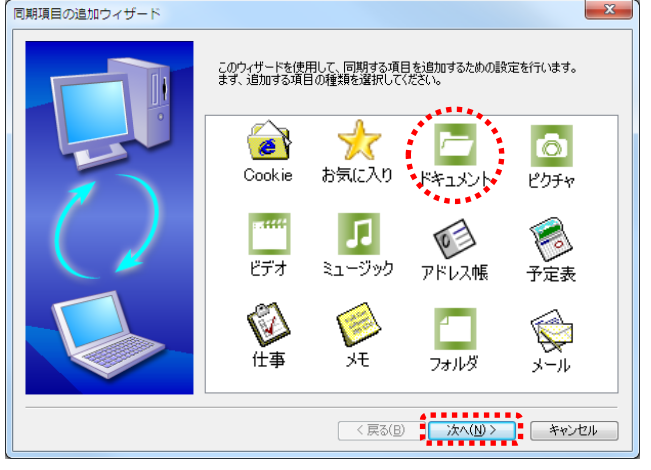

2 次のような画面が表示されます。 いずれかを選択し、[次へ]ボタンをクリックします。

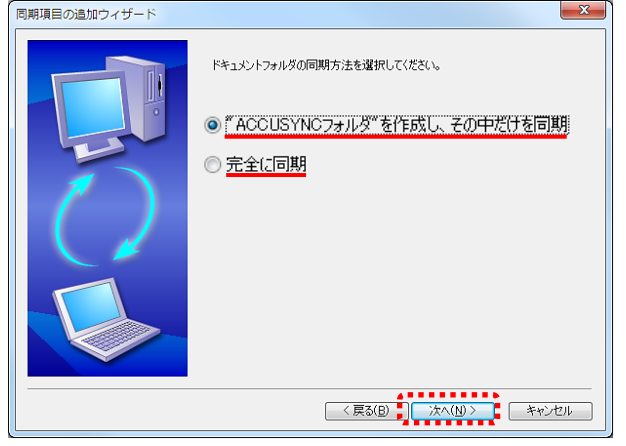

3 次のような画面が表示されます。 内容を確認して、[完了]ボタンをクリックします。以上で項目追加の操作は終了です。

| 期頃日の追加ワイサート |                                                                                  |          |
|-------------|----------------------------------------------------------------------------------|----------|
|             | 項目を追加するために必要な情報がすべて集まりました。<br>設定を反映するには、「死了 16クリックしてください。<br>「アイテムの種類」<br>ドキュンジト |          |
|             | < 戻ふ(B) 第7 [ ]                                                                   | ++>+U111 |

#### -追加項目-

- 7 ピクチャ(マイ ピクチャ)フォルダを追加する
  - 「同期項目の設定ウィザード」で、[ピクチャ]をクリックし、
    [次へ]ボタンをクリックします。
    ※すでに同期項目として登録されている項目はこのウィザードには表示されません。

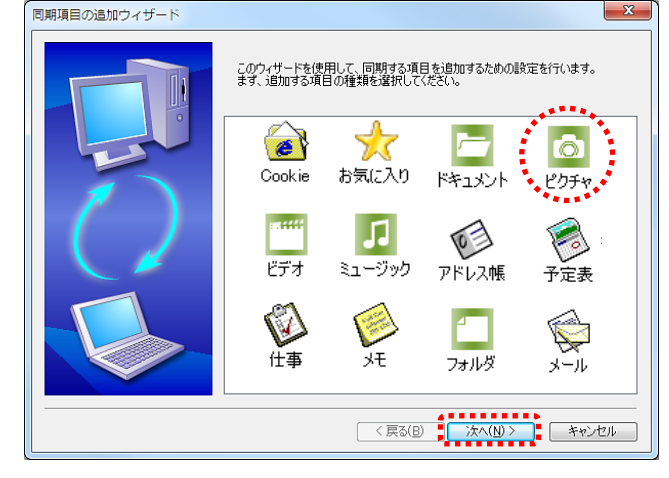

2 次のような画面が表示されます。

内容を確認して、[完了]ボタンをクリックします。以上で項目追加の操作は終了です。

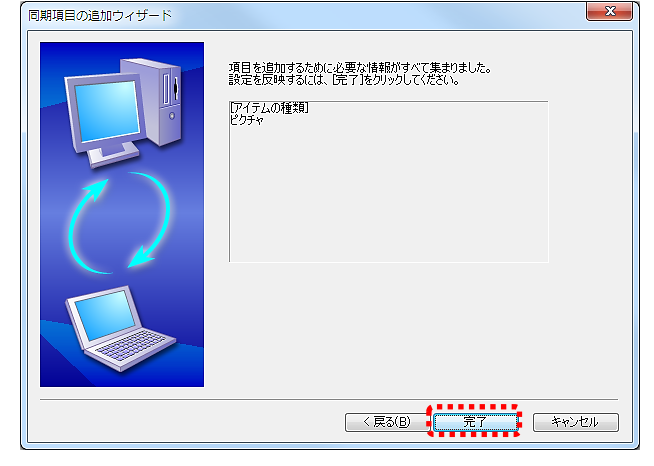

- 8 ビデオ(マイ ビデオ)フォルダを追加する
  - 1 同期項目の設定ウィザード」で、[ビデオ]をクリックし、 [次へ]ボタンをクリックします。

※すでに同期項目として登録されている項目はこのウィザードには表示されません。

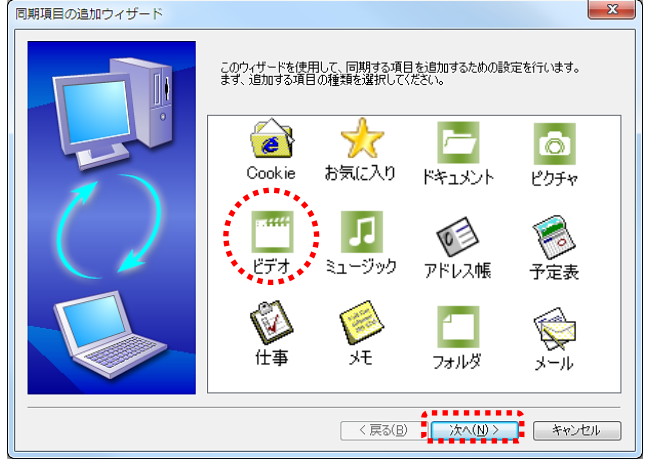

2 次のような画面が表示されます。

内容を確認して、[完了]ボタンをクリックします。以上で項目追加の操作は終了です。

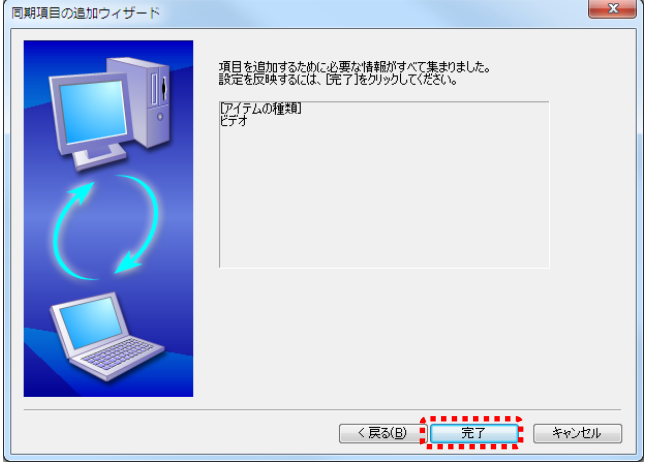

### 9 ミュージック(マイ ミュージック)フォルダを追加する

1 同期項目の設定ウィザード」で、[ミュージック]をクリックし、 [次へ]ボタンをクリックします。

※すでに同期項目として登録されている項目はこのウィザードには表示されません。

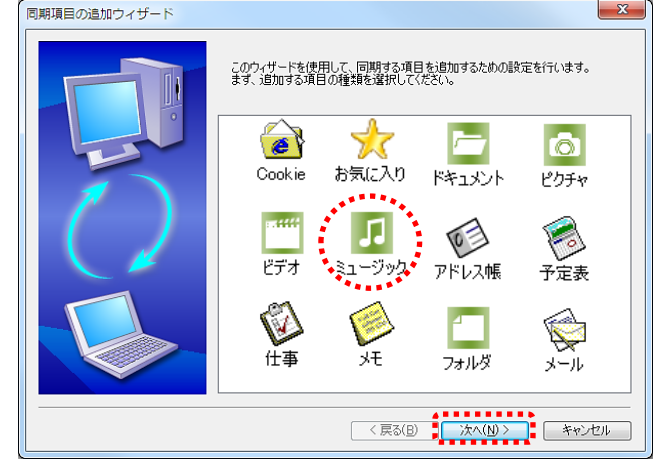

2 次のような画面が表示されます。

内容を確認して、[完了]ボタンをクリックします。以上で項目追加の操作は終了です。

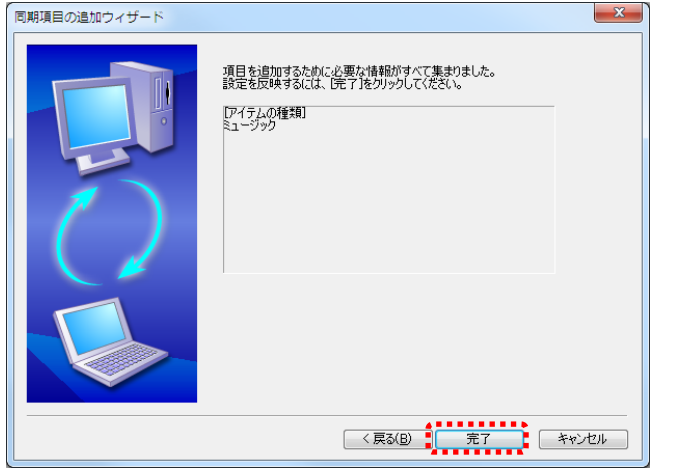